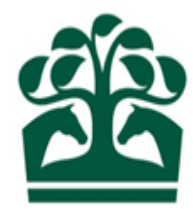

# Hunter Keeper/Owner – User Guide

# Making a Declaration

18<sup>th</sup> December 2018 v.1.0

# Contents

| 1. | Making a Declaration      | 3  |
|----|---------------------------|----|
|    | 1.1 Finding your Entry    | 3  |
|    | 1.2 Make Declaration      | 5  |
|    | 1.3a Declare              | 6  |
|    | 1.3b Declare & Book Rider | 8  |
| 2. | Redeclaring               | 12 |
|    | 2.1 Finding your Entry    | 12 |
|    | 1.2 Make Declaration      | 14 |
| 3. | Cancelling a declaration  | 16 |
|    | 3.1 Finding your Entry    | 16 |
|    | 3.2 Cancel Declaration    | 18 |

#### 1. Making a Declaration

- Declarations open 4 days before the race is due to take place.
- For Jump races they decs generally close at 10am 1 day before the race date. NOTE: Except for racing on Sundays, when the declaration stage is on the preceding Friday.

#### **1.1 Finding your Entry**

• Click HUNTER CHASE then All and find your Entry.

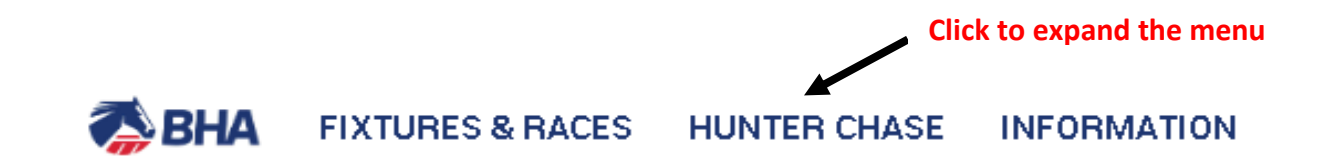

| MY ENTRIES  | 3                                                   |  |
|-------------|-----------------------------------------------------|--|
| Declaration | s                                                   |  |
| Confirmatio | ns                                                  |  |
| Scratch E/0 |                                                     |  |
| Entries     |                                                     |  |
| Runners     |                                                     |  |
| All         | Click to see all Entries/Declarations/Confirmations |  |

- This will display all of your Entries regardless of which stage the Race is at.
- Find the entry you wish to declare by either scrolling down the list or using the search function at the top of the screen if it is easier.
- Then click on the Show More button (the blue ball with 3 dots) and select 'Declare'

| <b>q</b> Sea         | arch by entry ref, race number, horse, race         | e name or racecourse                  | E           | Enter search criteria il | f require | ed  |        |        |                   |
|----------------------|-----------------------------------------------------|---------------------------------------|-------------|--------------------------|-----------|-----|--------|--------|-------------------|
|                      | CLOSING TODAY                                       | STILL TO CLOSE                        |             | CLOSED                   |           |     |        |        | ALL               |
| Warwick              | / Thursday 13 December 2018                         | 8                                     |             |                          |           |     |        |        |                   |
| 00476 3.             | 45pm Willoughby de Broke Open Hunters' Chase (Clas: | s 6) 3m 5Y                            | /0+         | £3,000                   | SF/MF     | FSL | Clic   | k to s | show more options |
| Open f <b>o</b> r de | clarations                                          | Declare by 10:00 on Wednesday 12th De | ecember 201 | 8                        | 18        | 0   | 0      | 48     | Ļ                 |
| Entered              | Oor Babby (IRE)                                     |                                       |             | LPVL                     |           |     |        |        |                   |
|                      |                                                     |                                       |             |                          |           |     |        |        | Book/remove rider |
|                      |                                                     |                                       |             | Click to de              | clare ho  | rse | in rad | e      | Declare           |

#### **1.2 Make Declaration**

- You will now be in the Make Declaration screen where you can see details of your Entry.
- You can declare the wearing details (if any) that you are planning to run your horse in by using the sliders next to the relevant option.
- You can then either:
  - DECLARE declare horse to run in the race specified along with wearing details (if any)
     OR
  - DECLARE & BOOK RIDER declare horse to run in the race specified along with wearing details (if any) and then immediatedly book the Rider.

| Warwick / Thu<br>00476 / <b>3.4</b><br>3m / 5Y0+ / £3 | Stabling capacity: 117 Maximum races: 7<br>Going:<br>18 0 0 48<br>SF/MF FSL Seq Entries Last in |                                     |        |              |                 |                                   |                                                |
|-------------------------------------------------------|-------------------------------------------------------------------------------------------------|-------------------------------------|--------|--------------|-----------------|-----------------------------------|------------------------------------------------|
| MAKE DECLA                                            | RATION                                                                                          |                                     |        |              |                 |                                   |                                                |
|                                                       | Entry ref                                                                                       | Horse / Rider                       |        | Age / Sex    | Rating / Weight | Trainer / Owner                   |                                                |
|                                                       | LPVL                                                                                            | Oor Babby (IRE)<br>Miss Becky Smith |        | 5<br>G       | <br>11st 7lb    | Miss T. Tonks<br>Mr Hickory Binks |                                                |
| Wearing                                               |                                                                                                 | Click the sliders to s              | select |              |                 |                                   |                                                |
| Previously Wor<br>Blinkers                            | n: None                                                                                         | wearing details<br>Visor            |        | Н            | lood            | Eyeshiek                          | Click here to cancel out<br>of declaration and |
| Eyecover                                              |                                                                                                 | Tongue Strap                        |        | S            | heepskin C/P    |                                   | return to My Entries                           |
|                                                       |                                                                                                 |                                     |        | Click here t | o declare →     | DECLARE<br>DECLARE & BOOK RIDER   |                                                |

#### Click to declare in race and immediately book rider

#### 1.3a Declare

- Clicking on DECLARE takes you back to the My Entries screen.
- The entry should be displayed in green and show a green DECLARED badge too.
- Any wearing details that have been declared can be seen next to the horse name.

# Q Search by entry ref, race number, horse, race name or racecourse...

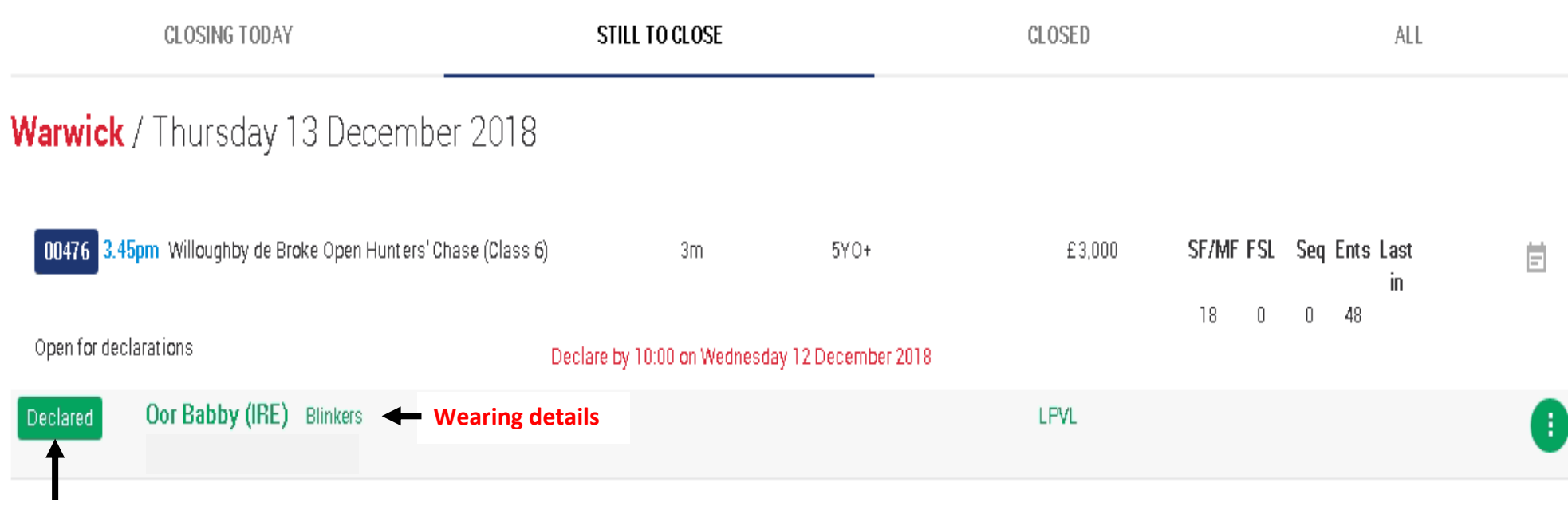

#### **Declared badge**

- You will also have been sent a receipt that can be viewed in your Communications Hub.
- You can see the receipt by clicking on the 'Page' icon in the top right hand corner of your screen. NOTE : Both the Owner and the Authorised Keeper of the horse will get a receipt if they are registered to use the Racing Administration site

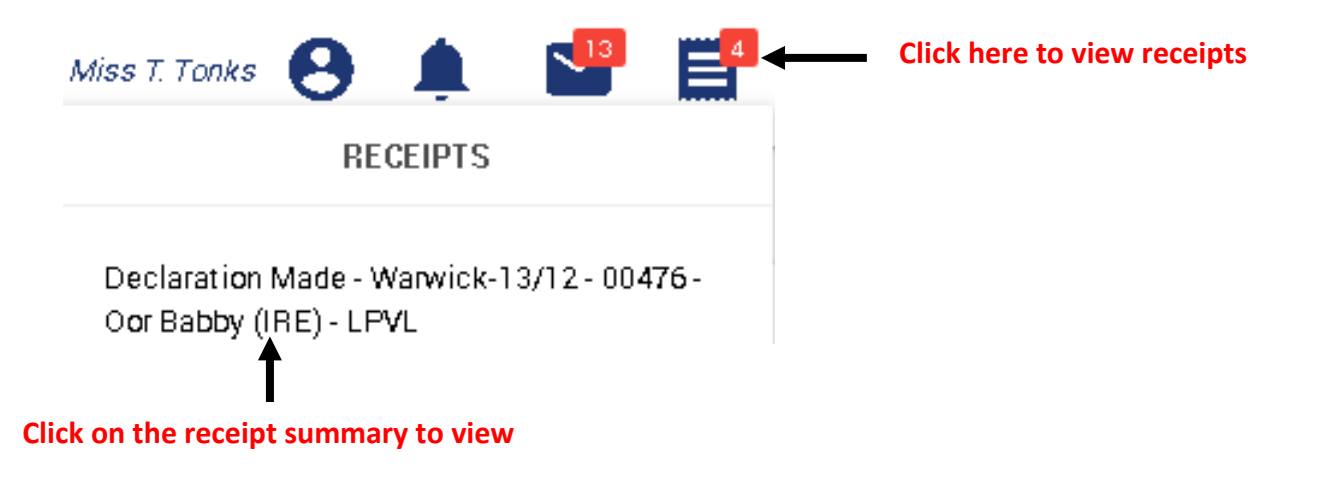

#### Declaration Made - Warwick-13/12 - 00476 - Oor Babby (IRE) - LPVL To: Miss T. Tonks From: RO Operators

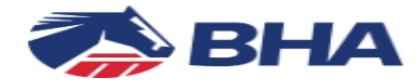

The following declaration has been made :

Warwick Thursday, 13 Dec 2018

00476 / 3:45PM / THE WILLOUGHBY DE BROKE OPEN HUNTERS' STEEPLE CHASE (CLASS 6) 3m / 5YO+ / £3000

#### Oor Babby (IRE)

Wearing: Blinkers

Entry Ref: LPVL Owned by: Mr Hickory Binks Rider name: Miss Becky Smith Weight : 11st 7lb

#### 1.3b Declare & Book Rider

- Clicking on Declare & Book Rider takes you into the Book/Remove Rider screen.
- From here you can search for a Rider.
- To find a Rider enter their Surname in the box and click SEARCH.

| Warwick / Thursday 13 December 2018 Jump / Th<br>00476 / <b>3.45pm</b> / Willoughby de Bro<br>3m / 5Y0+ / £3,000 | Stabling capacity: 117 Maximum races: 7<br>Going:<br><b>18 0 0</b><br>SF/MF FSL Seq |                 |
|----------------------------------------------------------------------------------------------------|-------------------------------------------------------------------------------------|-----------------|
| Book/Remove Rider                                                                                                |                                                                                     |                 |
| Horse / Rider                                                                                                    | Trainer / Owner                                                                     |                 |
| Oor Babby (IRE) 5 G<br>Mr Ryan Smith (7)                                                                         | Miss T. Tonks<br>Mr Hickory Binks                                                   | REMOVE RIDER    |
| SEARCH RIDERS                                                                                                    |                                                                                     | BOOKING HISTORY |
| smith                                                                                                    | SEARCH                                                                              |                 |
| 1                                                                                                    |                                                                                     |                 |
| Enter Rider's surname                                                                                            | Click to find eligible<br>Riders with this surname                                  |                 |

| Warwick / Thursday 13 December 2018 Jump / Turf /<br>00476 / <b>3.45pm</b> / Willoughby de Broke<br>3m / 5Y0+ / £3,000<br>Book/Remove Rider | Afternoon<br>9 Open Hunters' Cha | se (Class 6) |                 | Stabling capacity: 117 | Maximu<br>18<br>SF/MF | m races<br>Goi<br>O<br>FSL S | s: 7<br>Ing:<br>O<br>Seq |
|----------------------------------------------------------------------------------------------------|----------------------------------|--------------|-----------------|------------------------|-----------------------|------------------------------|--------------------------|
| Horse / Rider                                                                                                    | Trainer / Owr                    | ner          |                 |                        |                       |                              |                          |
| Oor Babby (IRE) 5 G                                                                                                    |                                  |              |                 |                        |                       |                              |                          |
| SEARCH RIDERS                                                                                                    |                                  | _            | BOOKING HISTORY | í                      |                       |                              |                          |
| smith                                                                                                    | SEARCH                           |              |                 |                        |                       |                              |                          |
| Rider                                                                                                    | Туре                             | Weight       | Wins            |                        |                       |                              |                          |
| Miss Becky Smith                                                                                                    | Cat B                            | 9st 2lb      | 40              |                        |                       |                              |                          |
| Mr Ryan Smith                                                                                                    | Cat A Jump                       | 10st         | 0               |                        |                       |                              |                          |
| Miss Sophie Smith                                                                                                    | Cat A Dual                       | 7st 10lb     | 2               |                        |                       |                              |                          |
| Click on the name of the                                                                                                    | Cat B                            | 11st 1lb     | 0               |                        |                       |                              |                          |

Rider you want to book

- This will return you to the My Entries screen and your entry should now display in green text to show it has been declared and there should be a green DECLARED badge.
- Your selected Rider should also show along with their claim (displayed in brackets), if they have one.
   NOTE If the Rider you select has any conflicting bookings, the system will advise you and ask you to confirm the booking before returning you to this screen.
- Q Search by entry ref, race number, horse, race name or racecourse...

|              | ALL                                                |                    |            |                        | CLOSED |           |                     |   |  |
|--------------|----------------------------------------------------|--------------------|------------|------------------------|--------|-----------|---------------------|---|--|
| Warwick      | / Thursday 13 Decem                                | ber 2018           |            |                        |        |           |                     |   |  |
| 00476 3.4    | <mark>45pm</mark> Willoughby de Broke Open Hunters | s' Chase (Class 6) | 3m         | 5YO+                   | £3,000 | SF/MF FSL | Seq Ents Last<br>in | Ē |  |
| Open for de  | clarations                                         | Declare by 10:     | 00 on Wedn | esday 12 December 2018 |        |           |                     |   |  |
| Declared     | Oor Babby (IRE) Blinkers -<br>Mr Ryan Smith (7)    | Wearing details    |            |                        | LPVL   |           |                     | • |  |
| Declared bad | ge                                                 |                    |            |                        |        |           |                     |   |  |
|              | Rider                                              |                    |            |                        |        |           |                     |   |  |

- You will also have been sent a receipt that can be viewed in your Communications Hub.
- You can see the receipt by clicking on the 'Page' icon in the top right hand corner of your screen NOTE : Both the Owner and the Authorised Keeper of the horse will get a receipt if they are registered to use the Racing Administration site

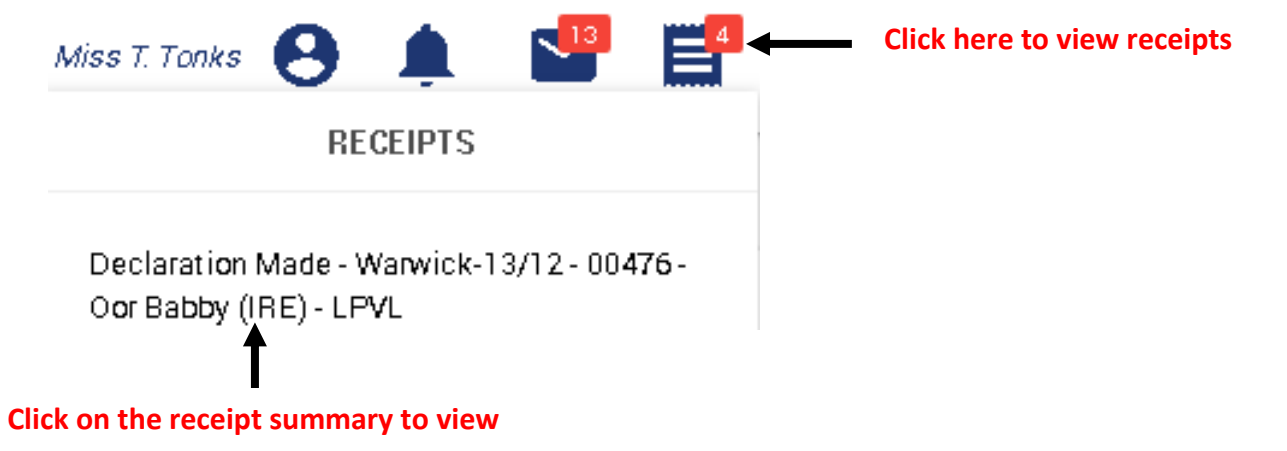

Declaration Made - Warwick-13/12 - 00476 - Oor Babby (IRE) - LPVL To: Miss T. Tonks From: B0 Operators

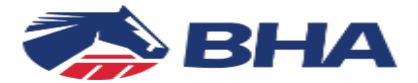

The following declaration has been made :

Warwick Thursday, 13 Dec 2018

00476 / 3:45PM / THE WILLOUGHBY DE BROKE OPEN HUNTERS' STEEPLE CHASE (CLASS 6) 3m / 5YO+ /  $\pounds$ 3000

#### Oor Babby (IRE)

Wearing: None

Entry Ref: LPVL Owned by: Mr Hickory Binks Rider name: Mr Ryan Smith Weight : 11st 7lb

## 2. Redeclaring

• Once you have declared, as long as the race is still 'Open for Declarations' you can update the wearing details by selecting to Redeclare.

#### **2.1 Finding your Entry**

• Click HUNTER CHASE then All and find your Entry.

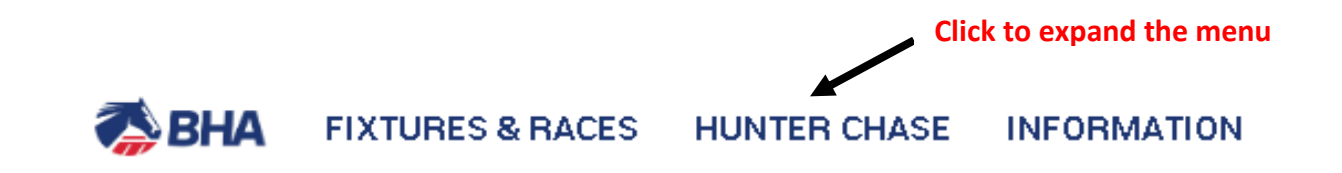

| MY ENTRIE  | S                                                   |  |
|------------|-----------------------------------------------------|--|
| Declaratio | ns                                                  |  |
| Confirmati | ons                                                 |  |
| Scratch E/ | /C                                                  |  |
| Entries    |                                                     |  |
| Runners    |                                                     |  |
| All 🚽      | Click to see all Entries/Declarations/Confirmations |  |
|            |                                                     |  |

- This will display all of your Entries regardless of which stage the Race is at.
- Find the entry where you wish to replace the current booked Rider by either scrolling down the list or using the search function at the top of the screen if it is easier.
- Then click on the Show More button (the green ball with 3 dots) and select 'Redeclare'
- . Q Search by entry ref, race number, horse, race name or racecourse...

|              | CLOSING TODAY                                         | STILL TO CLOSE                   |                 | CLOSED             |              | A                       | LL                 |
|--------------|-------------------------------------------------------|----------------------------------|-----------------|--------------------|--------------|-------------------------|--------------------|
| Warwick      | / Thursday 13 December 2018                           |                                  |                 |                    |              |                         |                    |
| 00476 3.4    | 5pm Willoughby de Broke Open Hunters' Chase (Class 6) | 3m                               | 5YO+            | £3,000             | SF/MF FSL Se | eq Ents Las<br>in<br>48 | t 🖃                |
| Open for dec | larations E                                           | Declare by 10:00 on Wednesday 1: | 2 December 2018 |                    |              |                         |                    |
| Declared     | Oor Babby (IRE) Blinkers<br>Mr Ryan Smith (7)         |                                  |                 | LPVL               |              |                         | •                  |
|              |                                                       |                                  |                 | Click to redeclare |              |                         | Book/remove rider  |
|              |                                                       |                                  |                 |                    |              | e —                     | Redeclare          |
|              |                                                       |                                  |                 |                    |              |                         | Cancel declaration |

#### **1.2 Make Declaration**

- You will now be in the Make Declaration screen again where you can see details of your Entry.
- You can change the wearing details that you are planning to run your horse in by using the sliders next to the relevant option.
- You can then either:
- DECLARE declare horse to run in the race specified along with wearing details (if any).
  - OR

٠

- DECLARE & BOOK RIDER declare horse to run in the race specified along with wearing details (if any) and then immediatedly book the Rider.

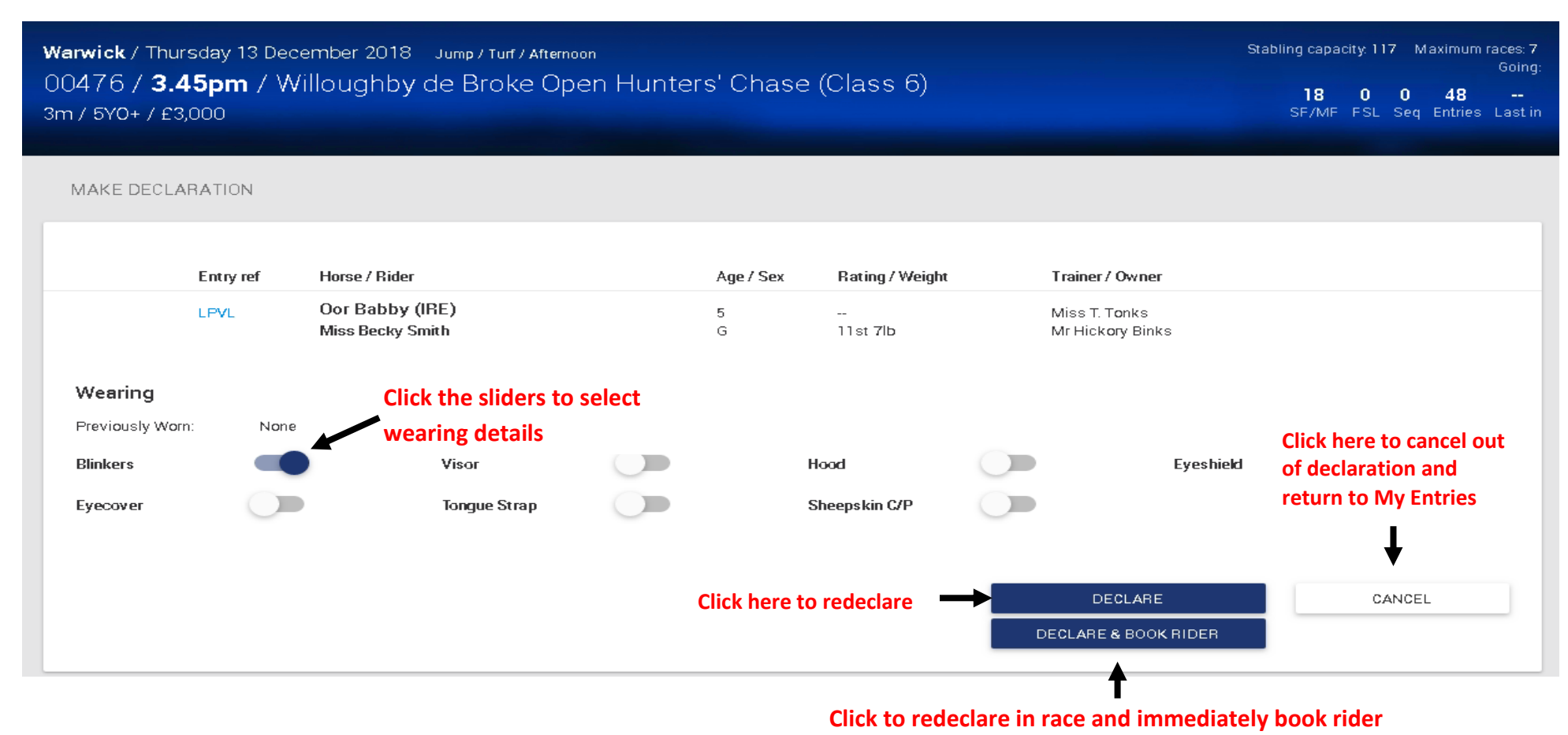

• Each option will take you through the same process as declaration and eventually back to the My Entries screen where you should see the different wearing details displayed.

NOTE: The entry should still be displayed in green text with the green DECLARED badge.

• Another declaration receipt is generated with the updated details and can be viewed from the 'Page' icon in the top righthand corner of your screen as before.

## Q Search by entry ref, race number, horse, race name or racecourse...

|                   | CLOSING TODAY                                             | STILL TO CLOSE                      |                 | CLOSED      |        |       | A              | u |   |
|-------------------|-----------------------------------------------------------|-------------------------------------|-----------------|-------------|--------|-------|----------------|---|---|
| Warwick / ]       | hursday 13 December 2018                                  |                                     |                 |             |        |       |                |   |   |
| 00476 3.45pm      | Willoughby de Broke Open Hunters' Chase (Class 6)         | 3m                                  | 5Y0+            | £3,000 SF/N | IF FSI | . Seq | Ents Las<br>in | đ | Ē |
| Open for declarat | ions                                                      | Declare by 10:00 on Wednesday 12    | 2 December 2018 | 10          | Ŭ      | 0     |                |   |   |
| Declared O<br>M   | or Babby (IRE) Blinkers, Tongue Strap<br>r Ryan Smith (7) | <ul> <li>Updated wearing</li> </ul> | details         | LPVL        |        |       |                |   | 0 |

## 3. Cancelling a declaration

• If the Race is still Open for Declarations, but you no longer wish to declare your horse you can cancel your declaration

#### **3.1 Finding your Entry**

• Click HUNTER CHASE then All and find your Entry.

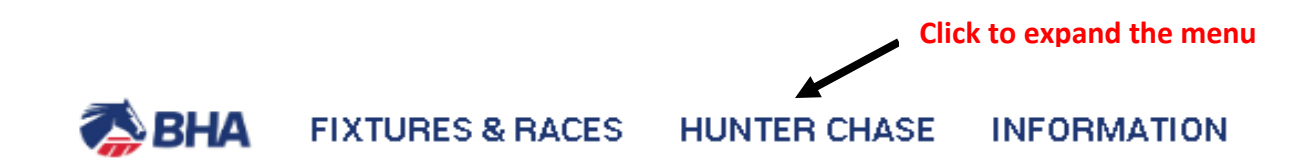

| MY ENTRIES                                       |         |  |
|--------------------------------------------------|---------|--|
| Declarations                                     |         |  |
| Confirmations                                    |         |  |
| Scratch E/C                                      |         |  |
| Entries                                          |         |  |
| Runners                                          |         |  |
| All Click to see all Entries/Declarations/Confir | mations |  |

- This will display all of your Entries regardless of which stage the Race is at.
- Find the entry where you wish to canel the declaration by either scrolling down the list or using the search function at the top of the screen if it is easier.
- Then click on the Show More button (the green ball with 3 dots) and select 'Cancel declaration'

| <b>Q</b> Search by entry ref, race number, horse, race n             | ame or racecourse                      | Enter search criteria if requ | uired                        |
|----------------------------------------------------------------------|----------------------------------------|-------------------------------|------------------------------|
| CLOSING TODAY                                                        | STILL TO CLOSE                         | CLOSED                        | ALL                          |
| Warwick / Thursday 13 December 2018                                  |                                        |                               |                              |
| 00476 3.45pm Willoughby de Broke Open Hunters' Chase (Class 6)       | 3m 5YO                                 | + £3,000 SF/MI<br>18          | F Click to show more options |
| Open for declarations                                                | Declare by 10:00 on Wednesday 12 Decem | ber 2018                      | ¥                            |
| Declared Oor Babby (IRE) Blinkers, Tongue Strap<br>Mr Ryan Smith (7) |                                        | LPVL                          | •                            |
|                                                                      |                                        |                               | Book/remove rider            |
|                                                                      |                                        |                               | Redeclare                    |
|                                                                      |                                        | Click to cancel declaration   | Cancel declaration           |

#### **3.2 Cancel Declaration**

- You will now be in the Cancel Declaration screen where you can see details of your Entry.
- Check the information displayed to ensure you are in the correct Entry.
- To cancel the declaration, click on SUBMIT.

| Warwick / Thursday 13 Dece<br>00476 / <b>3.45pm</b> / Wi<br>3m / 5Y0+ / £3,000 | ember 2018 – Jump / Turf / Afternoo<br>lloughby de Broke Ope | ™<br>en Hunters' Chase            | (Class 6)                    |                                   | Stabling capacity: 117 Maximum races: 7<br>Going:<br>1800048<br>SF/MF FSL Seq Entries Last in |
|--------------------------------------------------------------------------------|--------------------------------------------------------------|-----------------------------------|------------------------------|-----------------------------------|-----------------------------------------------------------------------------------------------|
| CANCEL DECLARATION                                                             |                                                              |                                   |                              |                                   |                                                                                               |
| Please check the informat                                                      | Review details<br>O                                          | ick "Submit". This declaration wi | ill only be cancelled if the | Receipt                           | receipt page is displayed.                                                                    |
| Entry ref                                                                      | Horse / Rider                                                | Age / Sex                         | Rating / Weight              | Trainer/ Owner                    |                                                                                               |
| LPVL                                                                           | Oor Babby (IRE)<br>Mr Ryan Smith (7)                         | 5<br>G                            | <br>11st 7lb                 | Miss T. Tonks<br>Mr Hickory Binks |                                                                                               |
|                                                                                |                                                              |                                   |                              | SUBMIT                            | CANCEL                                                                                        |

**Click to cancel declaration** 

- This will display a receipt screen, confirming that the declaration has been cancelled.
- You can return to the My Entries screen by clicking on RETURN TO ENGAGEMENTS.

| Warwick / Thursd<br>00476 / <b>3.45</b><br>3m / 5Y0+ / £3,00 | lay 13 Decer<br><b>pm</b> / Will<br>00 | nber 2018 – Jump / Turf / Afternoo<br>loughby de Broke Ope | m<br>en Hunters' Chase | (Class 6)       |                                   | Stabling capacity: 117 Maximum races: 7<br>Going:<br>18 0 0 48<br>SF/MF FSL Seq Entries Last in |
|--------------------------------------------------------------|----------------------------------------|------------------------------------------------------------|------------------------|-----------------|-----------------------------------|-------------------------------------------------------------------------------------------------|
| CANCEL DECLA                                                 | RATION                                 |                                                            |                        |                 |                                   |                                                                                                 |
|                                                              |                                        | Review details                                             |                        |                 | Receipt                           |                                                                                                 |
| The following                                                | g entry is no lon                      | nger de clared.                                            |                        |                 |                                   |                                                                                                 |
|                                                              | Entry ref                              | Horse / Rider                                              | Age / Sex              | Rating / Weight | Trainer / Owner                   |                                                                                                 |
|                                                              | LPVL                                   | Oor Babby (IRE)<br>Mr Ryan Smith (7)                       | 5<br>G                 | <br>11st 7lb    | Miss T. Tonks<br>Mr Hickory Binks |                                                                                                 |
| RETURN TO EN                                                 | GAGEMENTS                              |                                                            |                        |                 |                                   |                                                                                                 |

**Return to My Entries** 

• The entry can still be seen in the My Entries screen and while the race is still Open for Declarations, it will allow you to declare.

| Q Search by entry ref, race numb                   | er, horse, race name o       | racecourse           |      |        |       |      |       |                      |         |
|----------------------------------------------------|------------------------------|----------------------|------|--------|-------|------|-------|----------------------|---------|
| CLOSING TODAY                                      | CLOSING TODAY STILL TO CLOSE |                      |      | CLOSED | ALL   |      |       |                      |         |
| Warwick / Thursday 13 Dece                         | mber 2018                    |                      |      |        |       |      |       |                      |         |
| 00476 3.45pm Willoughby de Broke Open Hur          | nters' Chase (Class 6)       | 3m                   | 5YO+ | £3,000 | SF/MF | FSL  | Seq E | nts Last<br>in<br>48 |         |
| Open for declarations Declare by 10:00 on Wednesda |                              | day 12 December 2018 |      | 10     | v     | 0    | 10    |                      |         |
| Entered Oor Babby (IRE)<br>Mr Ryan Smith (7)       |                              |                      |      | LPVL   |       |      |       |                      | (       |
|                                                    |                              |                      |      |        | Clic  | k to | decla | re                   | Declare |

• A receipt for the cancellation will also be generated and can be viewed by clicking on the 'Page' icon in the top right hand corner of the screen.

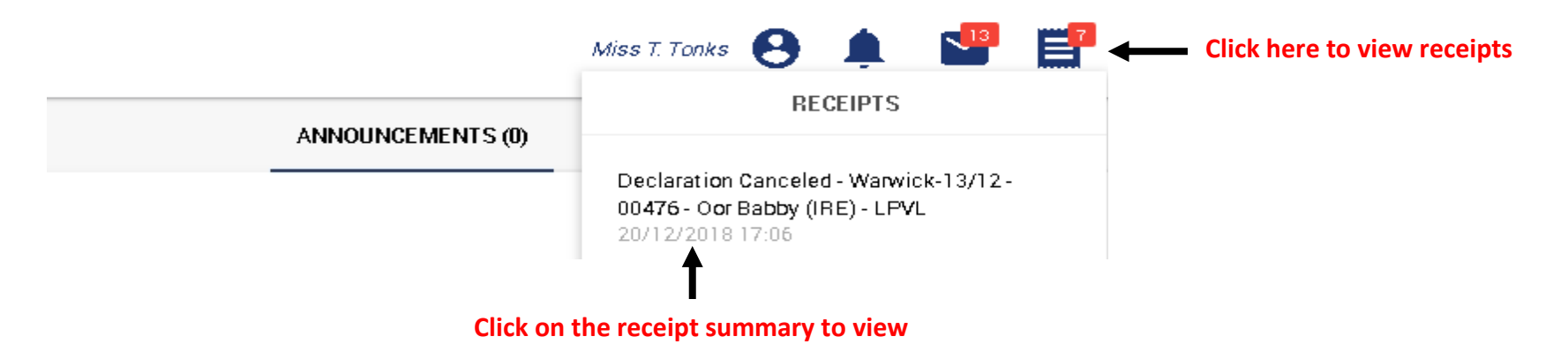

Declaration Canceled - Warwick-13/12 - 00476 - Oor Babby (IRE) - LPVL To: Miss T. Tonks From: BO Operators

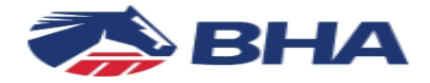

The following declaration has been made :

Warwick Thursday, 13 Dec 2018

00476 / 3:45PM / THE WILLOUGHBY DE BROKE OPEN HUNTERS' STEEPLE CHASE (CLASS 6) 3m / 5YO+ / £3000

#### Oor Babby (IRE)

Entry Ref: LPVL Owned by: Mr Hickory Binks

**Racing Services** 

Weatherbys Ltd Sanders Road, Wellingborough NN8 4BX